# Scanner Quick Guide

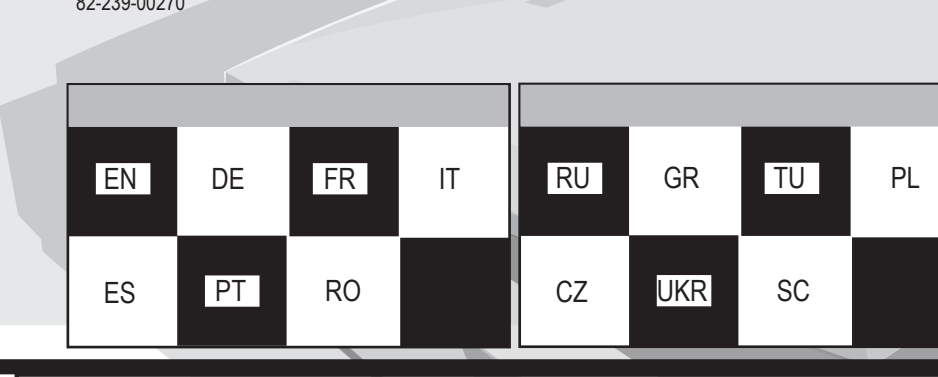

## Unpacking the Scanner

- Unpack the package and inspect the items closely to make sure no item is damaged. The package should include:
- Scanner Power Adapter
- Installation CD

### Installing Drivers

NOTE: Please complete the driver installation before installing the Scanner. Do not connect the power adapter while installing the Driver. scanner window glass. 1. Insert the Driver Installation CD into your disk drive.

USB Cable

Quick Guide

- 2. Follow all on screen instructions.
- 3. When you are presented with the option of whether to rectart Windows® after 4. Click on the Copy button and Status and Progress Area will show copying completing the driver installation, please choose "Yes"
- If after inserting the Driver Installation CD into your disk drive, the Driver Instal to your printer for printing.
- lation Welcome screen does not appear, do the following. 1. Click on "Start" and select "Run" (Figure 1).
- 2. In the "Run" dialog box, type "drive:\autorun" where drive is your CD-ROM drive and click "OK." (Figure 2)

## Installing Hardware

- Refer to Figure 3 for the scanner parts. 1. With the power to your PC on, connect the scanner's USB cable to the USB port of your PC.
- 2. Connect the power adapter to the scanner and plug it into an appropriate power outlet.
- Upon connecting the scanner's USB cable, the Windows<sup>®</sup> operating system would automatically detect your scanner and update your system configuration.

### Using the Software Panel

Desembalar el escáner

Adaptador de alimentación
Guía rápida

Instalar los controladores

1. Inserte el CD-ROM de instalación en la unidad de discos.

2. Siga las instrucciones que aparecen en pantalla.

los controladores, seleccione "Sí".

- 1. Click on Start on your Windows<sup>®</sup> taskbar.
- 2. Click on Programs and select your Scanner Model. 3. Click on Panel and the Panel will appear on the screen. (Figure 4)

### Panel Settings

Escáner

CD-ROM de instalación

Clicking on the Settings button located on the Panel will show the following screen allowing you to make changes to your Panel settings. (Figure 5)

Desembale el paquete y compruebe detenidamente que ningún elemento ha

Cable USB

No conecte el adaptador de alimentación hasta que haya terminado.

Si al introducir el CD-ROM de instalación de los controladores en la unidad de

#### Scan To perform a scan, do the following:

1. Place the document with the image you want to scan facing down on your scanner window glass. 2. Click on the Scan button. Status and Progress Bar area will show scanning progress. Upon completion, your system will automatically load the

e companies.

ioned in this installation guide are mentioned for

poses only. Product names appearing in this installation

r may not be registered trademarks or copyrights of their

cifications are subject to change without notice. This installation guide is

provided "as is" without warranty of any kind, either express or implied.

### Copy

- To perform a copy, do the following:
- 1. Place the document with the image you want to copy facing down on your

assigned compatible graphics program.

- 2. Click on the Copy button.
- 3. Make any necessary selection under Mode, Scaling, and Number of Copies (printout). progress. Upon completion, your system will automatically send your image

#### Fax

- To perform a fax, do the following: 1. Place the document with the image you want to fax facing down on your
- scanner window glass.
- 2. Click on the Fax button. After scanning, fax console will appear on screen. 3. Click on the number you want to dial or click on the phone book icon to open your telephone directory to select the number to dial.
- 4. Click on the dial button. In case the number is busy, fax software will redia and the LED panel will show the current status.

#### E-mail

- To perform an E-mail, do the following:
- 1. Place the document with the image you want to E-mail as an attachment facing down on your scanner window glass.
- 2. Click on the E-mail button. Status and Progress Bar area will show E-mailing progress. Upon completion, your system will automatically load your default E-mail client and place your scanned image as a JPEG file format attachment.

#### OCR

- To perform an OCR (Optical Character Recognition), do the following:
- 1. Place the document with the characters you want to recognize facing down on your scanner window glass. 2. Click on the OCR button and the Status and Progress Bar area will show OCR progress. Upon completion, your system will automatically load your
- default word processing program and place your scanned document on

# Using the TWAIN Dialog Box

To access the TWAIN Dialog box, you can do the following: 1. Launch the TWAIN-compliant program (e.g. Photo Express<sup>™</sup>). 2. Under the File menu select the Acquire command and choose Scanner Model. The TWAIN Dialog box appears (Figure 6).

## Digitalizar

- Para digitalizar una imagen: sufrido daños durante el transporte. El paquete incluye los siguientes elementos: 1. Coloque el documento que desee digitalizar con la cara impresa hacia abajo sobre el cristal del escáner.
  - 2. Pulse el botón Digitalizar. La barra de estado y progreso mostrará el progreso de la digitalización. Cuando ésta se haya completado, el equipo iniciará Photo Express™ automáticamente.

#### Copiar NOTA: instale los controladores antes de conectar el escáner a su PC. Para copiar un documento:

- 1. Coloque el documento que desee copiar con la cara impresa hacia abajo sobre el cristal del escáner.
- 2. Haga clic en Copiar. 3. Cuando el sistema le pida confirmación para reiniciar el equipo tras instalar 3. Modifique los parámetros Modo, Escala y Número de copias (impresión)
  - como desee 4. Haga clic en el botón Copiar. El área de estado y progreso mostrará el
  - progreso de la copia. Cuando ésta se haya completado, la imagen se enviará automáticamente a la impresora.

- 1. Coloque el documento que desee enviar por fax con la cara impresa hacia abajo sobre el cristal del escáner.
- 2. Haga clic en el botón Enviar por fax. Después de finalizar el proceso de digitalización, la consola de fax aparecerá en la pantalla.
- 3. Haga clic en los números que desee para marcar o presione el icono de la libreta telefónica para abrirla y seleccionar el número que desee marcar en la lista.
- . Haga clic en el botón Marcar. En caso de que la línea esté ocupada, el sistema volverá a marcar y el indicador LED mostrará el estado actual.

#### Enviar por correo electrónico Para enviar una imagen por correo electrónico:

- 1. Coloque el documento que desee enviar por correo electrónico con la cara impresa hacia abajo sobre el cristal del escáner.
- 2. Haga clic en el botón Enviar por correo electrónico. El área de la barra de estado y progreso mostrará el progreso del envío del correo electrónico. Cuando éste se haya completado, el equipo cargará automáticamente el programa de correo electrónico predeterminado y adjuntará la imagen digitalizada en formato JPEG.

## OCR

- Para efectuar un reconocimiento óptico de caracteres (OCR, Optical Character Recognition) de un texto, realice el siguiente procedimiento: 1. Coloque el documento cuyos caracteres desee reconocer con la cara
- impresa hacia abajo sobre el cristal del escáner. 2. Haga clic en el botón OCR. El área de la barra de estado y progreso mostrará el progreso del reconocimiento. Cuando éste se haya completado,
- el equipo cargará automáticamente el procesador de textos predeterminado y abrirá el documento en formato DOC.

### Utilizar el cuadro de diálogo TWAIN

- Haga clic en el botón Configuración ubicado en el Panel para abrir la pantalla Para obtener acceso al cuadro de diálogo TWAIN, realice una de las siguientes acciones: 1. Inicie el programa compatible con TWAIN (por ejemplo Photo Express™).
  - 2. En el menú Archivo, seleccione el comando Adquirir y, a continuación, elija el modelo del escáner. Aparecerá el cuadro de diálogo TWAIN (figura 6).

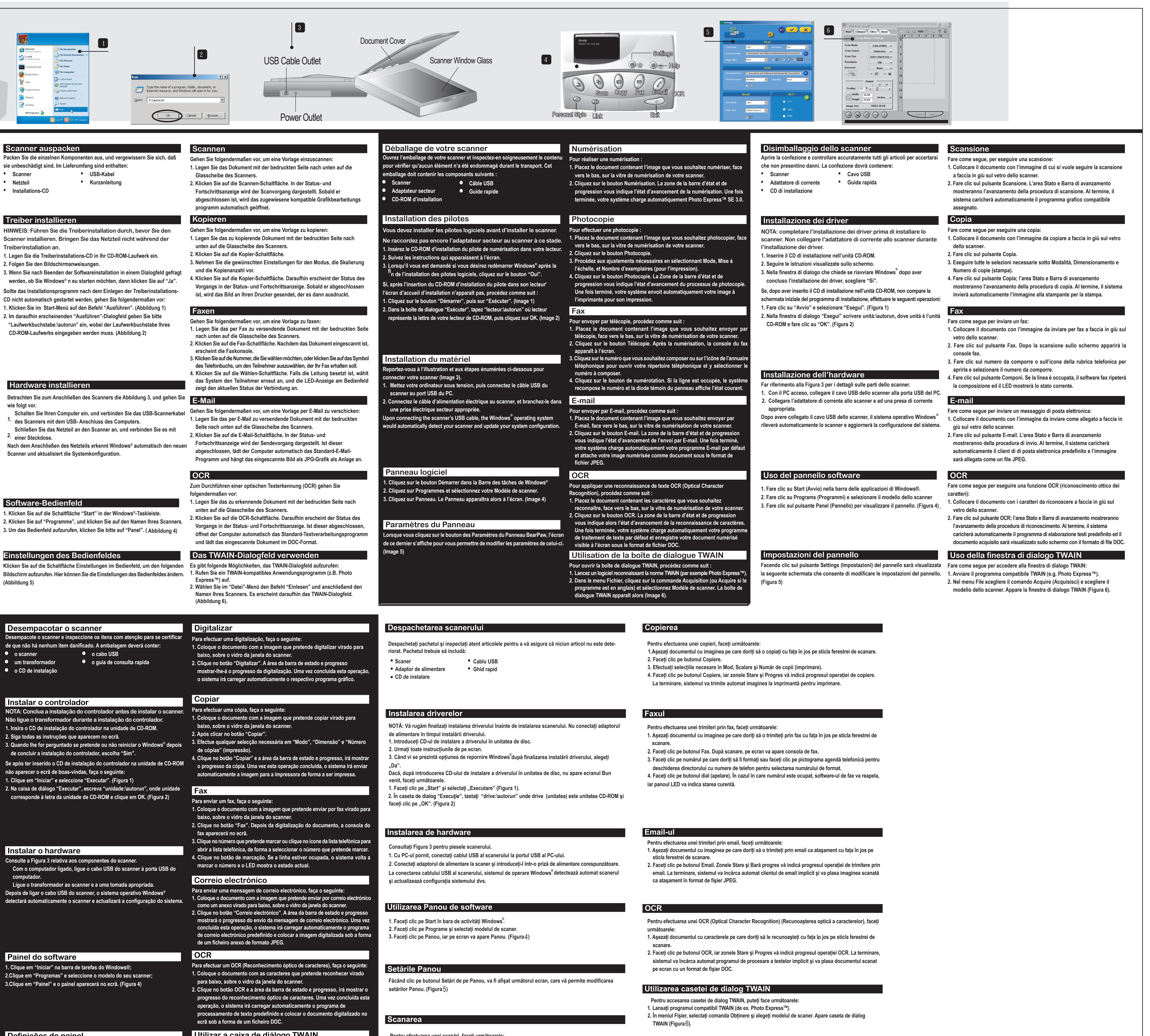

#### Scanner auspacken

| Packen Sie die einzelnen Komponenten aus, und vergewissern Si |          |   |               |  |  |
|---------------------------------------------------------------|----------|---|---------------|--|--|
| sie unbeschädigt sind. Im Lieferumfang sind enthalten:        |          |   |               |  |  |
| ٠                                                             | Scanner  | ٠ | USB-Kabel     |  |  |
| •                                                             | Netzteil | • | Kurzanleitung |  |  |

Installations-CD

#### Treiber installieren

- Treiberinstallation an
- 2. Folgen Sie den Bildschirmanweisungen.

### Hardware installieren

- wie folgt vor.

(Abbildung 5)

# Desempacotar o scanner • o scanner um transformador • o CD de instalação Instalar o controlador

de concluir a instalação do controlador, escolha "Sim". não aparecer o ecrã de boas-vindas, faça o seguinte: 1. Clique em "Iniciar" e seleccione "Executar". (Figura 1)

1. Clique em "Iniciar" na barra de tarefas do Windows®; 2.Clique em "Programas" e seleccione o modelo do seu scanner; 3.Clique em "Painel" e o painel aparecerá no ecrã. (Figura 4)

### Definições do painel

Se clicar no botão "Definições" localizado na janela Painel irá aparecer o ecrã seguinte que lhe permitirá alterar as definições do scanner. (Figura 5)

- discos no aparece automáticamente la pantalla de bienvenida de instalación de los controladores del escáner, realice el siguiente procedimiento: 1. Haga clic en "Inicio" y seleccione "Ejecutar" (Figura 1). Enviar por fax 2. En el cuadro de diálogo Ejecutar, escriba "unidad:\autorun", donde unidad representa la unidad de CD-ROM. A continuación, presione "Aceptar" (Figura 2). Para enviar una imagen por fax:
- Instalar el hardware

Usar el panel de software

Configuración del panel

1. En la barra de tareas de Windows<sup>®</sup>, haga clic en Inicio.

3. Para utilizar el panel, haga clic en Panel (figura 4).

2. Haga clic en Programas y seleccione el modelo de su escáner.

siguiente, donde podrá modificar la configuración del Panel (figura 5).

- Consulte la figura 3 para conocer los componentes del escáner. 1. Con el equipo en funcionamiento, conecte el cable USB del escáner al
- puerto USB de su PC. 2. Enchufe el adaptador de alimentación al escáner y a una toma de corriente. Tras conectar el adaptador de alimentación, Windows® detectará y configurará automáticamente el escáner y actualizará la configuración del sistema.

#### Utilizar a caixa de diálogo TWAIN Para aceder à caixa de diálogo TWAIN, faça o seguinte:

- 1. Lance o programa compatível com o TWAIN (ex. o Photo Express™). 2. No menu "Ficheiro" abra o comando "Adquirir" e escolha modelo do seu scanner. Aparece a caixa de diálogo TWAIN (Figura 6).
- Pentru efectuarea unei scanări, faceti următoarele:
- Aşezați documentul cu imaginea pe care doriți să o scanați cu fața în jos pe sticla ferestrei de scanare. 2. Faceți clic pe butonul Scanare. Zonele Stare și Bară progres vă indică progresul operației de
- scanare. La terminare, sistemul va încărca automat programul grafic compatibil asociat.

# Scanner Quick Guide

Откройте упаковку сканера и внимательно осмотрите ее содержимое,

чтобы убедиться, что ни один из компонентов не поврежден. В коробке

**Тримечание: перед установкой сканера необходимо выполнить установку** 

арайверов. Не подключайте адаптер питания во время установки драйвера.

1. Поместите установочный компакт-диск в привод для чтения компакт-дисков.

3. Примечание: если в процессе установки будет предложено выбрать

программы установки драйверов Installation Welcome не появилось на

1. Нажмите кнопку "Пуск" и выберите пункт "Выполнить" (Рисунок 1).

autorun", где Имя\_ устройства - имя привода для чтения компакт

1. Включите питание компьютера. Подсоедините USB-кабель сканера к

2. Подключите адаптер питания к сканеру и вставьте вилку в розетку сети

При подключении USB-кабеля сканера операционная система Windows<sup>®</sup>

Работа с программной панелью управления сканера

2. Выберите пункт Программы, затем щелкните на названии модели сканера.

3. Чтобы воспользоваться программной панелью управления, нажмите

кнопку Panel, после чего на экране появится диалоговое окно Panel.

При нажатии на кнопку "Настройки" диалогового окна Panel появится

следующее окно, которое позволит изменить настройки панели (рисунок 5).

Kabel USB

POZNÁMKA: Ovladač nainstalujte před instalací skeneru. Během instalování ovladače nepřipojujte

3. Když se po zobrazí dotaz, zda se po dokončení instalace ovladače restartovat operační systém

Pokud se po vložení instalačního disku CD s ovladačem nezobrazí uvítací obrazovka instalace,

2.Do dialogového okna "Spustit"zadejte , drive:\autorun" kde jednotka je vaše

Stručná příručka

автоматически обнаружит сканер и обновит конфигурацию системы.

2. В диалоговом окне "Запуск программы" наберите "Имя\_drive/

-дисков в компьютере. Нажмите кнопку "ОК" (рисунок 2).

На На рисунке 3 изображены компоненты сканера.

1. Нажмите кнопку Пуск на панели задач Windows®.

перезагрузку Windows<sup>®</sup> после завершения установки драйверов,

Если после того, как компакт-диск был установлен в привод, окно

экране автоматически, выполните следующие действия.

Содержимое упаковки сканера

2. Следуйте указаниям, появляющимся на экране.

82-239-00270

должны находиться:

• Адаптер питания;

Установочный компакт-диск;

Установка драйверов

выберите ответ "Да".

Установка сканера

разъему USB компьютера.

электропитания.

(Рисунок 4)

Сканер;

| 1 |    |    |    |    |    |     |    |    |
|---|----|----|----|----|----|-----|----|----|
|   | EN | DE | FR | IT | RU | GR  | TU | PL |
|   | ES | PT | RO |    | CZ | UKR | SC |    |

USB-кабель;

• Краткое руководство.

| Сканирование                                                                                                    |           |
|----------------------------------------------------------------------------------------------------|-----------|
| тобы отсканировать изображение, выполните следующие действ<br>. Положите документ стороной с изображением для сканирования<br>стекло сканера. | ия.<br>на |
| . Нажмите кнопку "Сканировать". На экране появится окно индикатор                                                                             | ba        |

ve companies.

ioned in this installation guide are mentioned for

poses only. Product names appearing in this installation

r may not be registered trademarks or copyrights of their

cations are subject to change without notice. This installation guide is led "as is" without warranty of any kind, either express or implied.

- ия и выполнения задания, в котором будет отражаться ход выполнения процесса сканирования. По завершении сканирования система автоматически загрузит изображение в выбранную графическун программу, поддерживающую работу с изображениями этого формата. Копирование
- Чтобы создать копию изображения, выполните следующие действия. 1. Положите документ стороной с изображением для копирования на
- стекло сканера. . Нажмите кнопку "Копировать".
- 3. Установите необходимые значения параметров "Режим", 'Масштаб", "Число копий для печати Нажмите кнопку "Копировать". На экране появится окно индикатора состояния и выполнения задания, в котором будет отражен ход
- выполнения процесса сканирования. По завершении процесса система автоматически отправит изображение на принтер. Факс
- <u>Чтобы отправить факс, выполните следующие действия.</u> 1. Положите документ стороной с изображением, которое необходимо
- отравить по факсу, на стекло сканера.
- 2. Нажмите кнопку "Факс". По завершении процесса сканирования на экране откроется консоль отправки факсимильных сообщений.
- 3. Введите номер, который необходимо набрать, либо щелкните на значке
- телефонной книжки, чтобы выбрать телефонный номер из списка. 4. Нажмите кнопку набора телефонного номера. Если номер занят,

#### программа отправки факсов наберет номер повторно, а на индикаторе панели сканера будет отображаться текущее состояние.

#### Электронная почта Чтобы отправить изображение по электронной почте, выполните

- следующие действия.
- I. Положите документ стороной с изображением, которое необходимо отравить по электронной почте, на стекло сканера. . Нажмите кнопку "Электронная почта". На экране появится окно индикатора состояния и выполнения задания, в котором будет отражен ход выполнения процесса отправки сообщения по электронной почте. По завершении сканирования система автоматически загрузит программу-клиент электронной почты и поместит новое изображение
- сообщение в виде вложения в формате JPEG. Распознавание текста **тобы выполнить распознать текст, выполните следующие действия.**
- 1. Положите документ стороной с текстом, который необходимо распознать, на стекло сканера. 2. Щелкните на кнопке "OCR" (Распознать текст). На экране появится окно индикатора состояния и выполнения задания, в котором будет отражен

автоматически загрузит редактор текстов по умолчанию и поместит отсканированный документ в формате DOC в редактор.

# Диалоговое окно TWAIN

Чтобы получить доступ к диалоговому окну TWAIN, выполните следующие действия. <u>1. Запус</u>тите TWAIN-совместимую программу (например, Photo Express™ 2. В меню "Файл" выберите команду "Запросить", затем выберите пункт "Сканер". Откроется диалоговое окно TWAIN (рисунок 6).

#### φαίρεση του Σαρωτή από <u>τη συσκευασία</u> Αφαιρέστε τη συσκευασία και εξετάστε προσεκτικά τα αντικείμενα για να βεβαιωθείτε πως δεν έχει υποστεί ζημιά κάποιο αντικείμενο. Η συσκευασία θα πρέπει να περιλαμβάνει: USB Καλώδιο Σαρωτή Μετασχηματιστή Σύντομο Οδηγό CD Εγκατάστασης

Paint Paint

System Restore

Notepad

WordPad

### Εγκατάσταση Προγραμμάτων Οδήγησης

Control Panel

Set Program Access a Defaults

Printers and Faxes

() Help and Support

🕗 Log Off 🛛 🚺 T

- ΣΗΜΕΙΩΣΗ: Παρακαλούμε ολοκληρώστε την εγκατάσταση του προγράμματος οδήγησης πριν την εγκατάσταση του Σαρωτή. Μη συνδέσετε το μετασχηματιστή κατά την εγκατάσταση του Προγράμματος οδήγησης.
- 1. Τοποθετήστε το CD Εγκατάστασης προγράμματος οδήγησης στη μονάδα CD-ROM. 2. Κάντε κλικ στο Αντιγραφή 2. Ακολουθήστε όλες τις οδηγίες στην οθόνη. 3. Όταν σας δοθεί η επιλογή να επανεκκινήσετε τα Windows® μετά
- την ολοκλήρωση της εγκατάστασης του προγράμματος οδήγησης, παρακαλούμε επιλέξτε το "Ναι". Αν μετά την τοποθέτηση του CD Εγκατάστασης προγράμματος οδήγησης στη
- μονάδας σας δεν εμφανιστεί η οθόνη Καλωσορίσματος της εγκατάστασης του προγράμματος οδήγησης, εκτελέστε τις παρακάτω ενέργειες.
- 1. Κάντε κλικ στο "Έναρξη" και επιλέξτε το "Εκτέλεση" (Εικόνα 1). 2. Στο παράθυρο διαλόγου "Εκτέλεση", πληκτρολογήστε "drive:\autorun" όπου "drive" είναι η μονάδα CD-ROM και κάντε κλικ στο "OK". (Εικόνα 2)

### ΕγκατάστασηΥλικού

- Ανατρέξτε στην Εικόνα 3 για τα τμήματα του σαρωτή. 1. ΜΕ ενεργοποιημένο τον υπολογιστή σας, συνδέστε το USB καλώδιο του σαρωτή στη USB θύρα του υπολογιστή σας.
- 2. Συνδέστε το μετασχηματιστή στο σαρωτή και συνδέστε τον σε μία κατάλληλη πρίζα τοίχου.
- Με τη σύνδεση του USB καλωδίου του σαρωτή, το λειτουργικό σύστημα Windows® θα εντοπίσει αυτόματα το σαρωτή σας και θα ενημερώσει τη διαμόρφωση του συστήματός σας.

### Χρήση του ΠίνακαΛογισμικού

- 1. Κάντε κλικ στο μενού Έναρξη στη γραμμή εργασιών των Windows<sup>®</sup>. 2. Κάντε κλικ στο Προγράμματα και επιλέξτε το μοντέλο του σαρωτή.
- 3. Κάντε κλικ στο Πίνακα και ο Πίνακας θα εμφανιστεί στην οθόνη. (Εικόνα 4)

## Ρυθμίσεις Πίνακα

σας. (Εικόνα 5)

## Rozbalení skeneru

Instalace ovladačů

Windows<sup>®</sup>. zvolte ..Ano"

2. Postupujte podle zobrazených pokynů.

postupujte podle následujících pokynů.

Skener

Napájecí adaptér

Instalační disk CD

napájecí adaptér

Настройки панели

- Rozbalte krabici a důkladně zkontrolujte, zda žádná položka není poškozena. Krabice musí obsahovat:
- Skenování Chcete-li skenovat, postupujte podle následujících pokynů:
  - 1. Vložte dokument s obrázkem, který chcete skenovat, lícem dolů na sklo skeneru. 2. Klepněte na tlačítko Skenovat. V části Stav a Ukazatel průběhu se zobrazí průběh skenování. Po
  - dokončení systém automaticky spustí přiřazený kompatibilní grafický program.

### Kopírování

- Chcete-li kopírovat, postupujte podle následujících pokynů:
- 1. Vložte dokument s obrázkem, který chcete kopírovat, lícem dolů na sklo skeneru. 2. Klepněte na tlačítko Kopírovat.
- 3. Proveďte nezbytné volby v částech Režim, Měřítko a Počet kopií.
- 4. Po klepnutí na tlačítko Kopírovat se v části Stav a Indikátor průběhu zobrazí průběh kopírování. Po dokončení systém automaticky odešle obrázek do tiskárny k tisku.

### Faxování

- Chcete-li faxovat, postupujte podle následujících pokynů:
- 1. Vložte dokument s obrázkem, který chcete odfaxovat, lícem dolů na sklo skeneru.
- 2. Klepněte na tlačítko Fax. Po naskenování se na obrazovce zobrazí konzole faxu.
- 3. Klepněte na číslo, které chcete vytočit, nebo klepnutím na příslušnou ikonu otevřete telefonní
- seznam a vyberte číslo, které chcete vytočit. 4. Klepněte na tlačítko Vytočit. V případě, že je číslo obsazené, faxovací software volbu zopakuje a aktuální stav bude zobrazen na panelu LED.

## E-mail

- Chcete-li odeslat e-mail, postupujte podle následujících pokynů: 1. Vložte dokument s obrázkem, který chcete odeslat jako přílohu e-mailu, lícem dolů na sklo skeneru. 2. Klepněte na tlačítko E-mail. V části Stav a Ukazatel průběhu se zobrazí průběh odesílání e-mailu. Po
- dokončení systém automaticky spustí výchozího klienta elektronické pošty a přiloží naskenovaný obrázek jako soubor přílohy formátu JPEG.

### OCR

- Chcete-li provést OCR (optické rozpoznání textu), postupujte podle následujících pokynů: 1. Vložte dokument se znaky, které chcete rozpoznat, lícem dolů na sklo skeneru.
- 2. Po klepnutí na tlačítko OCR se v části Stav a Indikátor průběhu zobrazí průběh optického
- rozpoznávání textu. Po dokončení systém automaticky spustí výchozí program pro zpracování textu a převede naskenovaný dokument do souboru formátu DOC.

## Používání dialogového okna TWAIN

Chcete-li zobrazit dialogové okno TWAIN, postupujte podle následujících pokynů: 1. Spusťte program kompatibilní se standardem TWAIN (například Photo Express™). 2. V nabídce Soubor vyberte příkaz Načíst a zvolte položku Model skeneru. Zobrazí se dialogové okno TWAIN (obrázek 6).

- Instalace hardwaru Části skeneru jsou uvedeny na obrázku 3.
- 1. Zapněte počítač a připojte kabelu USB skeneru k portu USB počítače.

1. Vložte instalační disk CD s ovladačem do diskové jednotky.

2. Připojte napájecí adaptér ke skeneru a ke vhodné elektrické zásuvce.

1. Klepněte na tlačítko "Start" a vyberte položku "Spustit" (obrázek 1).

jednotka CD-ROM a klepněte na tlačítko "OK. (2)"

Po připojení kabelu USB skeneru operační systém Windows® automaticky rozpozná skener a zaktualizuje konfiguraci vašeho systému.

# Používání softwarového panelu

- 1. Klepněte na tlačítko Start na hlavním panelu operačního systému Windows®.
- 2. Klepněte na příkaz Programy a vyberte položku Model skeneru.
- 3. Klepnutím na položku Panel se panel zobrazí na obrazovce. (Obrázek 4)

# Nastavení panelu

Klepnutím na tlačítko Nastavení na panelu se zobrazí následující obrazovka, na které lze měnit nastavení panelu. (Obrázek 5)

- інсталяційний компакт-диск зовнішнього пристрою до дисководу, виконайте наступне: 1. Клацніть по Старт та виберіть Запустити – малюнок 1. 2.У діалоговому віконці Запуск введіть drive:\autorun, де drive (драйв) – це ваш дисковод, та натисніть ОК.(2)
- Інсталяція апаратного забезпечення Деталі сканера див. на малюнку 3. 1. З увімкненим живленням комп'ютера приєднайте кабель USB сканера до гнізда USB на комп'ютері. 2. Приєднайте адаптер живлення до сканера та підключіть його до відповідного джерела живлення.

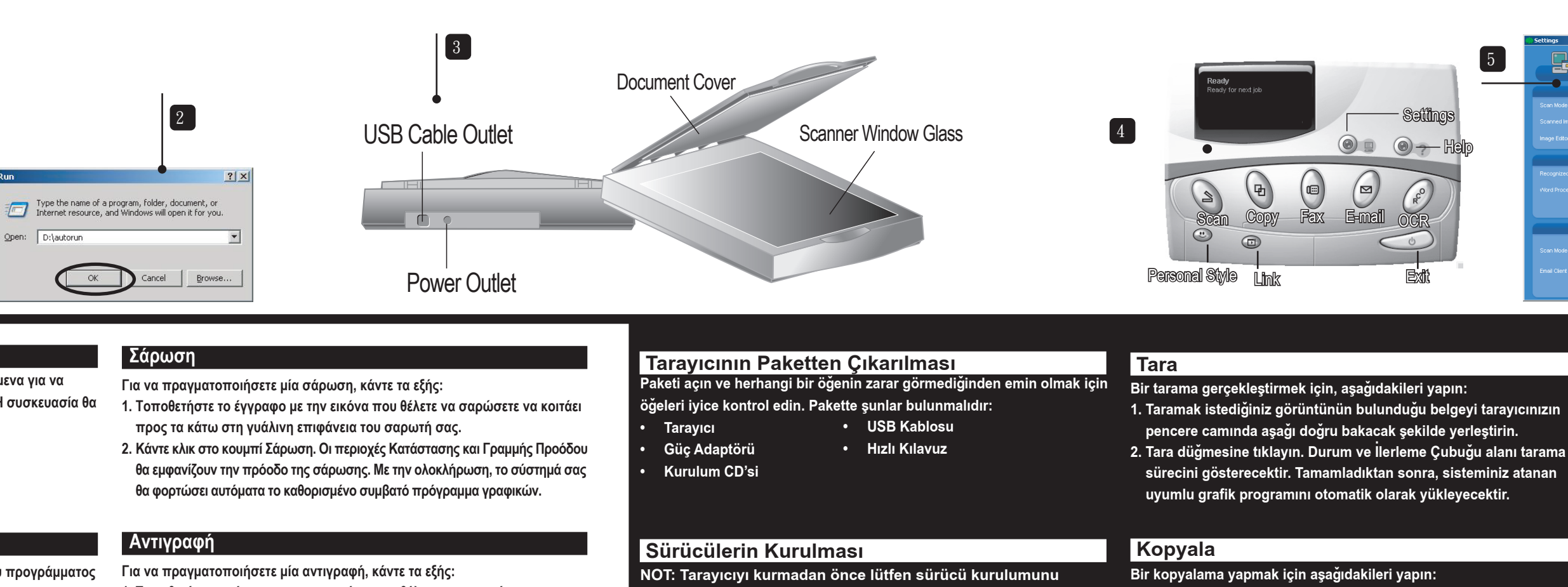

- 1. Τοποθετήστε το έγγραφο με την εικόνα που θέλετε να αντιγράψετε να κοιτάει προς τα κάτω στη γυάλινη επιφάνεια του σαρωτή σας.
- 3. Πραγματοποιήστε τις απαραίτητες επιλογές στη Λειτουργία, Κλίμακα και Αριθμό Αντιγράφων (εκτύπωση).
- 4. Κάντε κλικ στο κουμπί Αντιγραφή και η Κατάσταση και Περιοχή Προόδου θα εμφανίζουν την πρόοδο της αντιγραφής. Με την ολοκλήρωση, το σύστημά σας θα στείλει αυτόματα την εικόνα σας στον εκτυπωτή για σάρωση.

Розкрити упаковку сканера

Інсталяція зовнішніх пристроїв

зовнішнього пристрою, будь ласка, виберіть Так. •

приєднуйте адаптер живлення під час інсталяції зовнішнього пристрою.

пошкоджень. Комплект мусить включати::

• Сканер

Адаптер живлення

Інсталяційний компакт-диск

2. Виконуйте всі вказівки на екрані.

- Για να στείλετε ένα φαξ, κάντε τα εξής:
- 1. Τοποθετήστε το έγγραφο με την εικόνα που θέλετε να στείλετε με φαξ να κοιτάει προς τα κάτω στη γυάλινη επιφάνεια του σαρωτή σας. 2. Κάντε κλικ στο κουμπί Φαξ. Μετά τη σάρωση, στην οθόνη θα εμφανιστεί η
- κονσόλα φαξ. 3. Κάντε κλικ στον αριθμό που θέλετε να καλέσετε ή κάντε κλικ στο εικονίδιο του βιβλίο διευθύνσεων για να ανοίξετε τον τηλεφωνικό σας κατάλογο για
- να επιλέξετε τον αριθμό που θα καλέσετε. 4. Κάντε κλικ στο κουμπί κλήσης. Στην περίπτωση που ο αριθμός είναι κατειλημμένος, το λογισμικό του φαξ θα καλέσει ξανά και ο πίνακα με τις λυχνίες LED θα εμφανίσει την τρέχουσα κατάσταση.

## E-mail

- Για να στείλετε ένα E-mail, κάντε τα εξής: 1. Τοποθετήστε το έγγραφο με την εικόνα που θέλετε να στείλετε ως συνημμένο σε E-mail να κοιτάει προς τα κάτω στη γυάλινη επιφάνεια του σαρωτή σας. 2. Πατήστε το κουμπί E-mail. Οι περιοχές Κατάστασης και Γραμμής Προόδου θα εμφανίζουν την πρόοδο της αποστολής E-mail. Με την ολοκλήρωση, το σύστημα
- σας θα φορτώσει αυτόματα το προεπιλεγμένο πρόγραμμα E-mail σας και θα τοποθετήσει τη σαρωμένη εικόνα σας ως συνημμένο αρχείο σε μορφή JPEG. OCR

#### Για να πραγματοποιήσετε OCR (Οπτική Αναγνώριση Χαρακτήρων), κάντε τα εξής: 1. Τοποθετήστε το έγγραφο με τους χαρακτήρες που θέλετε να αναγνωριστούν

- να κοιτούν προς τα κάτω στη γυάλινη επιφάνεια του σαρωτή σας. 2. Κάντε κλικ στο κουμπί OCR και η Κατάσταση και Περιοχή Προόδου θα
- εμφανίζουν την πρόοδο του OCR. Με την ολοκλήρωση, το σύστημα σας θα φορτώσει αυτόματα το προεπιλεγμένο σας πρόγραμμα επεξεργασίας κειμένου και θα τοποθετήσει το σαρωμένο έγγραφο στην οθόνη με μορφή αρχείου DOC.

# Χρήση του ΠλαισίουΔιαλόνου TWAIN

Розкрийте упаковку сканера та уважно огляньте складові, щоб пересвідчитися у відсутності

Примітка: будь ласка, завершіть інсталяцію зовнішнього пристрою перед інсталяцією сканера. Не

1. Вставте інсталяційний компакт-диск зовнішнього пристрою до оптичного дисководу.

3. Коли вам буде надано вибір, чи перестартовувати Windows® після завершення інсталяції

Якщо екран-вітання інсталяції зовнішнього пристрою не з'являється після того, як ви вставили

Кабель USB

• Коротке керівництво користувача

Κάνοντας κλικ στο κουμπί Ρυθμίσεις που βρίσκεται στον Πίνακα θα εμφανιστεί Για να προσπελάσετε το Πλαίσιο διαλόγου TWAIN, μπορείτε να κάνετε τα εξής: η παρακάτω οθόνη που σας επιτρέπει να αλλάξετε τις ρυθμίσεις του Πίνακα 1. Εκκινήστε το πρόγραμμα που είναι συμβατό με TWAIN (π.χ. το Photo Express™). 2. Στο μενού Αρχείο επιλέξτε την εντολή Λήψη και επιλέξτε το Μοντέλο Σαρωτή. Εμφανίζεται το Πλαίσιο διαλόγου TWAIN (Εικόνα 6).

- tamamlayın. Sürücüyü takarken güç adaptörünü bağlamayın.
- 1. Sürücü Kurulum CD'sini disk sürücünüze yerleştirin. 2. Ekranda verilen tüm talimatları yerine getirin.
- 3. Sürücü kurulumunu tamamladıktan sonra Windows®'u yeniden başlatma seçeneği sunulursa, lütfen "Evet"'i seçin.
- ürücü Kurulum CD'sini disk sürücünüze taktıktan sonra, Sürücü Kuru-
- ımu Hoşgeldiniz ekranı belirmezse, aşağıdakini yapınız. "Başlat"a tıklayın ve "Çalıştır"ı seçin (Ş ekil 1).
- "Çalıştır" iletişim kutusunda, sürücünüzün CD-ROM sürücüsü olduğu yere "drive:\autorun" girin ve "OK" (Tamam)'a tıklayın (Ş ekil 2)

# Donanımın Kurulumu

- farayıcı kısımları için Ş ekil 3'e bakınız. PC'nin gücü açıkken, tarayıcının USB kablosunu PC'nizin USB girişine bağlayın.
- Güç adaptörünü adaptöre takın ve uygun elektrik prizine takın. Tarayıcının USB kablosuna bağladığınızda Windows® işletim sistemi tarayıcınızı otomatik olarak algılayacak ve sistem yapılandırmanızı güncelleyecektir.

# Yazılım Panelinin Kullanılması

. Windows® görev çubuğunuzdan Başlat'a tıklayın. . Programlar'a tıklayın ve Tarayıcı Modelini seçin.

3. Panele tıklayın ve Panel ekranda belirecektir. (Ş ekil 4)

Panel Avarlari Panele yerleştirilen Ayarlar düğmesine tıkladığınızda aşağıdaki ekranı TWAIN İletişim kutusuna erişmek için, aşağıdakileri yapabilirsiniz: gösterecek ve Panel ayarlarınızda değişiklik yapmanıza olanak 1. TWAIN ile uyumlu programı başlatın (örn. Photo Express™). sağlayacaktır. (Ş ekil 5)

- 1. Taramak istediğiniz görüntünün bulunduğu belgeyi tarayıcınızın pencere camında aşağı doğru bakacak şekilde yerleştirin.
- 2. Kopyala'ya tıklayın. 3. Mod, Ölçekleme ve Kopya Sayısı (çıktı) altında gerekli seçimleri
- 4. Kopyala düğmesine tıklayın ve Durum ve Ilerleme Alanı kopyalama sürecini gösterecektir. Tamamladığınızda sisteminiz görüntünüzü

# Faks

Faks işlemini gerçekleştirmek için aşağıdakileri yapın: 1. Faks çekmek istediğiniz belgenin görüntüsü tarayıcı pencere

bastırmak için otomatik olarak yazıcıya gönderecektir.

- camında aşağı doğru bakacak şekilde yerleştirin.
- 2. Faks düğmesine tıklayın. Taradıktan sonra, faks konsolu ekranda belirecektir
- 3. Aramak istediğiniz numaraya tıklayın veya arayacağınız numarayı seçmek üzere telefon fihristinizi açmak için telefon defterine tıklayı
- 4. Arama düğmesine tıklayın. Numara meşgulse, faks yazılımı yenide aranacak ve LED paneli mevcut durumu gösterecektir.

# E-posta

- E-posta göndermek için aşağıdakileri yapın: 1. E-posta ile göndermek istediğiniz belgenin görüntüsü tarayıcı
- pencere camında aşağı doğru bakacak şekilde yerleştirin. 2. E-posta düğmesine tıklayın. Durum ve Ilerleme Çubuğu alanı E-post
- gönderme sürecini gösterecektir. Tamamladıktan sonra sisteminiz varsayılan E-posta istemcisini otomatik olarak yükleyecek ve taranan görüntüyü JPEG dosyası biçiminde ekleyecektir.

# OCR

- OCR (Optik Karakter Algılama) işlemini gerçekleştirmek için aşağıdakileri yapın: 1. Algılamasını istediğiniz karakterler tarayıcının pencere camına
- bakacak şekilde belgeyi yerleştirin. 2. OCR düğmesine tıklayın ve Durum ve İlerleme Çubuğu alanı OCR
- ilerlemesini gösterecektir. Tamamlandıktan sonra, sisteminiz /arsavılan kelime islemci programını otomatik olarak yükley taranan belgenizi DOC dosya biçiminde ekrana yerleştirecektir.

# TWAIN Iletisim Kutusunun Kullanımı

- 2. Dosya menüsünde Al komutunu seçin ve Tarayıcı Modelini seçin.
- TWAIN İletişim kutusu belirecektir (Ş ekil 6).

# 拆开包装

| 将包》<br>些物品 | 裝打开并仔细检查T<br>品: | 「列物品」 |
|------------|-----------------|-------|
| •          | 扫描仪             | •     |
| •          | 电源变压器           | •     |
| •          | 安装光盘            |       |

#### 安装驱动程序

| 在进行硬件安装前,请先完成驱动程         |
|--------------------------|
| 请勿将计算机与 USB 连接线连接。       |
| 1. 将驱动程序安装光盘放入光驱中。       |
| 2. 按照屏幕上的指示完成安装·         |
| 3. 安装结束后,系统会询问你是否要       |
| 如果放入驱动程序安装光盘后,软件         |
| 依照以下的步骤完成安装 <sup>。</sup> |
| 1. 选择开始菜单中的「运行」(图1)。     |
| 2. 在「运行」对话方块中输入「光盘作      |
| 点选「确定」(图2) <sup>。</sup>  |
|                          |

# 硬件安装

请参考图3图解完成硬体的安装。 1 电脑开机后,请将USB 连接线的一端插入电脑的USB连接埠中, 2. 将电源线连接到扫描器并将另一端插入电源插座中 Windows®作业系统会自动侦测扫描器并更新系统组态

# ┃使用扫描仪软件面板

1 选择工作列的「开始」 2. 选择「程序」。 3. 点选一下 " **Panel**"「软件面板」,便可启动软件面板 (图4)。

#### 扫描仪软件面板设置 点选一下软件面板上的设置键会出现以下的画面。您可以更改软 开启 TWAIN 对话框的方式如下: 件面板中各项按键的设置(图5)

Щоб показати діалогове вікно TWAIN, можна зробити наступне:

діалогове віконце TWAIN (малюнок 6).

Після того, як ви приєднаєте кабель USB сканера, операційна система Windows® автоматично знайде сканер та поновить системну конфігурацію.

#### Користування панеллю програмного забезпечення 1. Клацніть по Старт на панелі задач Windows<sup>®</sup> 2. Клацніть по Програми та виберіть модель вашого сканера.

3. Клацніть по панелі, і панель з'явиться на екрані (малюнок 4).

# Налаштування панелі Клацнувши по кнопці Налаштування, розташованій на панелі, ви викличете наступний екран, який надасть можливість змінювати налаштування панелі (малюнок5).

# Сканування Що виконати сканування, зробіть наступне:

1. розташуйте документ, який бажаєте сканувати, зображенням долілиць на скляному вікні сканера. 2. Клацніть по кнопці Сканування. Панель статусу та поступу покаже, яка проходить сканування. Завершивши процес, система автоматично завантажить призначену відповідну графічну програму.

# Копіювання

- Що зробити копію, виконайте наступне:
- 1. розташуйте документ, який бажаєте копіювати, зображенням долілиць на скляному вікні сканера. 2. Клацніть по кнопці Копіювання.
- 3. Виберіть необхідне у Режим, Масштаб та Кількість копій для друку. 4. Клацніть по кнопці Копіювання, і панель статусу та поступу покажуть, як проходить копіювання. Завершивши процес, система автоматично надішле зображення на принтер для друку.

# Факс

- Що надіслати факс, зробіть наступне: 1. розташуйте документ, який бажаєте надіслати по факсу, зображенням долілиць на скляному
- вікні сканера. 2. Клацніть по кнопці Факс. Після сканування на екрані з'явиться консоль факсу.
- 3. Клацніть по номеру, який бажаєте набрати або клацніть по піктограмі телефонної книги, щоб відкрити телефонну директорію та вибрати номер для набору.
- 4. Клацніть по кнопці набору номеру. Якщо лінія зайнята, програмне забезпечення повторить набір, а світлодіодна панель покаже поточний статус.

# Електронна пошта

- 1. розташуйте документ, який бажаєте надіслати прикріпленим до електронного повідомлення, зображенням долілиць на скляному вікні сканера. 2. Клацніть по кнопці Електронна пошта. Панель статусу та поступу покаже, яка проходить надсилання електронного повідомлення. Після завершення процесу, система автоматично
- прикріплений файл у форматі JPEG.

# Оптичне розпізнання символів

- 1. розташуйте документ, символи якого бажаєте розпізнати, зображенням долілиць на скляному вікні сканера.
- 2. Клацніть по кнопці ОСК (Оптичне розпізнання символів), і панель статусу та поступу покажуть, як проходить оптичне розпізнання символів. Після завершення процесу, система автоматично завантажить програму електронної обробки тексту за замовчанням та виведе сканований

# Діалогове вікно TWAIN

Запустити програму, сумісну з TWAIN (напр., Photo Express™).
У файловому меню виберіть Отримати управління та виберіть Модель сканера. З'явиться

Що надіслати електронне повідомлення, зробіть наступне:

# завантажить клієнта електронної пошти за замовчанням та розмістить скановане зображення як

Шоб виконати ОРС (оптичне розпізнання символів), виконайте наступне:

- документ на екран у форматі DOC.

| X                                                    | E Scanner Model        |                           |
|------------------------------------------------------|------------------------|---------------------------|
| 🚽 🖉 🗹 🗙                                              | 6 Main Enhance Filters | About                     |
| <b>9</b>                                             | Scan Mode Setting      | 35 <u>1n U Z 4 6 8 10</u> |
| Scan                                                 | Scan Mode Color (2     | 4bit) 💌 💈                 |
| Color Resolution : Fine                              | Scan Source Reflec     | tive •                    |
| C:Vocuments and Settings\AdministratorWy Documents ( | Scan Size A3(11.69     | (16.52)                   |
| None 💌 🖉 🖉 🖉 PDF                                     | Resolution 10          | 6                         |
| OCR                                                  | Descreen Nor           | e • 8                     |
| C:Vocuments and Settings\AdministratorWy DocumentsV. | 12000                  | × x 10                    |
| WordPad 💌 Language: None 💌                           | 0utput ===             | ····                      |
| <b>■</b> <i>3</i>                                    | Scaling 184 %          | <u>14</u>                 |
| nail ACT                                             | 16.04                  | hes 🔹 16                  |
|                                                      | Height 22.69           |                           |
| Color                                                | Image Size 10923.30    | KB                        |
| Outlook Express 💌 🗖 Copy                             |                        | Preview Scan              |
| 🖬 🌌 Email                                            |                        | <u> </u>                  |
|                                                      | p                      |                           |

# Rozpakowanie skanera

Rozpakuj skaner i sprawdź dokładnie poszczególne elementy, aby upewnić się, W celu skanowania, wykonaj następujące czynności: że żaden z nich nie jest uszkodzony. Opakowanie powinno zawierać: Kabel USB Skaner

Skrócona instrukcja

- Adapter zasilania
- Instalacyjny dysk CD

### Instalacja sterowników

UWAGA: Przed instalacją skanera należy wykonać instalację sterownika.

- Nie należy podłączać adaptera zasilania w czasie instalacji sterownika. 1. Włóż dysk CD instalacji sterownika do napędu dysku.
- 2. Wykonaj wszystkie instrukcje ekranowe.
- 3. Po wyświetleniu pytania o ponowne uruchomienie Windows<sup>®</sup> po zakończeniu
- instalacji sterownika, wybierz "Tak".
- Jeśli po włożeniu dysku CD instalacji sterownika do napędu dysku, nie pojawi się ekran powitalny instalacji sterownika należy wykonać następujące czynności.

1. Kliknij "Start" i wybierz "Uruchom" (Rysunek 1).

2. W oknie dialogowym "Uruchom", wpisz "napęd:\autorun", gdzie napęd na zastąpić literą napędu CD-ROM i kliknij "OK". (Rysunek 2)

### Instalacja sprzętu

Sprawdź Rysunek 3 w celu poznania części skanera. 1. Przy włączonym komputerze, podłącz kabel USB skanera do portu USB

komputera 2. Podłącz adapter zasilania do skanera i do odpowiedniego źródła zasilania. Po podłączeniu do skanera kabla USB, system operacyjny Windows® może

automatycznie wykryć skaner i zaktualizować konfigurację systemu.

### Używanie panela programowego

### 1. Kliknij Start na pasku zadań Windows<sup>®</sup>.

- 2. Kliknij Programy i wybierz Scanner Model (Model skanera). 3. Kliknij Panel, po czym panel zostanie wyświetlony na ekranie. (Rysunek 4)

### Ustawienia panela

Kliknięcie przycisku Ustawienia znajdującego się na panelu, powoduje W celu uzyskania dostępu do okna dialogowego TWAIN, wykonaj następujące wyświetlenie następującego ekranu, umożliwiając wykonanie zmian ustawień czynności panela. (Rysunek 5)

### Skanowanie

- 1. Umieść dokument stroną ze skanowanym obrazem na szybie skanera. 2. Kliknij przycisk Skanuj. Podczas skanowania wyświetlany jest pasek stanu i postępu pokazując postęp skanowania. Po zakończeniu, system automatycznie uruchomi przydzielony program graficzny.

### Kopiowanie

- W celu kopiowania, wykonaj następujące czynności: 1. Umieść dokument stroną z kopiowanym obrazem na szybie skanera.
- 2. Kliknij Kopiuj. 3. Wykonaj niezbędne ustawienia w opcjach Tryb, Skalowanie i Liczba kopii (wydruków).
- 4. Kliknij przycisk Kopiuj, po czym zostanie wyświetlony pasek stanu i postępu pokazując postęp kopiowania. Po zakończeniu, system automatycznie wyśle obraz do drukarki w celu wydrukowania.

#### Faksowanie

- W celu wykonania faksu, wykonaj następujące czynności: 1. Umieść dokument stroną z faksowanym obrazem na szybie skanera.
- 2. Kliknij przycisk Faksuj. Po zakończeniu skanowania, na ekranie zostanie wyświetlona konsola faksu.
- 3. Kliknij numer do wybrania lub kliknij ikonę książki telefonicznej w celu otwarcia katalogu z numerami telefonicznymi i wskazania numeru do wybrania.
- Kliknij przycisk wybierania. Jeśli numer jest zajęty, oprogramowanie do faksowania wykona ponowne wybieranie, a na panelu LED zostanie wyświetlony bieżący stan.

### E-mail

- W celu wysłania wiadomości e-mail, wykonaj następujące czynności: 1. Umieść dokument stroną z obrazem wysyłanym pocztą e-mail na szybie
- 2. Kliknij przycisk E-mail. Zostanie wyświetlony pasek stanu i postępu wysyłania poczty e-mail. Po zakończeniu, system automatycznie uruchomi domyślnego klienta e-mail i umieści zeskanowany obraz jako załącznik w formacie pliku JPEG.

### OCR

W celu wykonania OCR (Optyczne rozpoznawanie znaków), wykonaj następujące czynności:

1. Umieść dokument stroną ze znakami do rozpoznania na szybie skanera. 2. Kliknij przycisk OCR, po czym zostanie wyświetlony pasek stanu i postępu pokazując postęp procesu rozpoznawania. Po zakończeniu, system automatycznie załaduje domyślny program przetwarzania tekstów i wyświetli zeskanowany dokument na ekranie w formacie pliku DOC

### Używanie okna dialogowego TWAIN

1. Uruchom program zgodny ze sterownikiem TWAIN (np. Photo Express™).

2. W menu Plik wybierz komendę Uzyskaj i wybierz Model skanera. Zostanie wyświetlone okno dialogowe TWAIN (Rysunek 6).

扫描键 欲使用扫描键扫描文件<sup>,</sup>请如下列方式操作 是否齐全<sup>。</sup>你应该具备下列这 USB 电缆 快速入门指南

1. 将您要扫描的文件或图像正面朝下,轻贴在扫描仪的玻璃面 板上 2. 点选扫描键,扫描仪即开始进行扫描,扫描时屏幕上会出现工

## 复印键

b程序的安装。进行此步骤时<sup>,</sup>

予要重新开机<sup>,</sup>请选择「是」 次件并未自动进行安装<sup>,</sup>请您

:盘代号<sup>:</sup>\autorun」后,

# 作进度显示,告诉您目前扫描工作完成进度,当扫描结束,系 统会自动开启指定绘图软件,将您刚才所扫描的图像载入。

欲使用复印键复制文件<sup>,</sup>请如下列方式操作 1.将您要复印的文件或图像正面朝下,轻贴在扫描仪的玻璃面 板ト

- 2. 点选复印键
- 3. 您可以自行调整扫描模式、尺寸和数量。
- 4. 点选复印键,扫描仪会先进行扫描,同时屏幕上会出现工作 进度显示,告诉您目前的工作完成进度,当扫描结束,系统 会自动将图像送至打印机输出

#### 传真键 欲使用传真键传真文件,请按下列方式操作

- 1. 将您要传真的文件或图像正面朝下,轻贴在扫描仪的玻璃面 2 点选传真键,屏幕上会出现传真机的显示画面
- 3. 输入您所要传真的传真号码<sup>,</sup>或点选右边的电话簿图标从中 选择您所要传真的号码
- 4. 点选拨号键。您所扫描的文件即会透过调制解调器传真至远 方的调制解调器或传真机上<sup>。</sup>如果电话正在忙线中<sup>,</sup>系统将 会自动重拨三次并在面板上显示目前的工作进度。

## 电子邮件键

- 欲使用电子邮件键发送电子邮件<sup>,</sup>请按下列方式操作 1 将您要扫描的文件或图像正面朝下,轻贴在扫描仪的玻璃 面板ト
- 2. 点选电子邮件键, 扫描仪即开始进行扫描, 扫描时屏幕上 会出现工作进度显示。扫描完成后,系统会自动开启您预 设的电子邮件软件<sup>,</sup>并将扫描后的JPEG图片以附件的方 式传送

OCR

- 进行文字识别(OCR)的基本操作步骤如下
- 1. 将您要识别的文件正面朝下,轻贴在扫描仪的玻璃面板上 2 点选OCR键,工作进度指示列会立即显示出文字识别的状 态。识别完成后系统会自动载入您预设的文字处理软件并 将您扫描后的文件以DOC的格式呈现

# 使用TWAIN对话框

- 1. 开启任何支持TWAIN驱动程序之图像软件(例如 Photo Express<sup>TM</sup>)
- 2. 在文件菜单中选择『获取』指令<sup>,</sup>选择扫描仪的机型后即会 出现TWAIN对话框(图6)